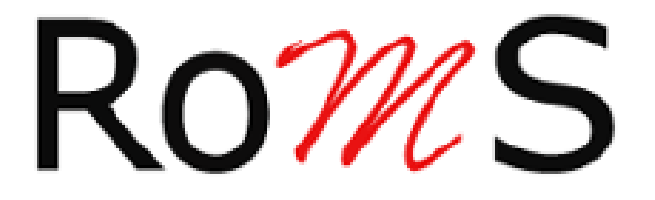

# **ROMS** Portal

**User Manual** 

## **RoMS Portal – User Manual**

| Roms                                                                                                    | Dashboard - RoMS User (CUS000115)                                                                                                    |                                                                                           |                             |  |                          | 1                        |
|----------------------------------------------------------------------------------------------------|----------------------------------------------------------------------------------------------------|-------------------------------------------------------------------------------------------|-----------------------------|--|--------------------------|--------------------------|
| <b>(</b>                                                                                                    | 1<br>Payments made since 66.08.2021;                                                                                                    |                                                                                           | Active<br>Membership Status |  | Membership<br>Renewal    | Cancel                   |
| Welcome, James Younger                                                                                                    | My Details                                                                                                    |                                                                                           | 1                           |  | Member Since: 06.08.2021 | Renewal Date: 06.08.2022 |
| Image: Second Second | First Name<br>Sumanne<br>Address One<br>Address Two<br>Town / Gity<br>Country<br>Website<br>Company Nebsite<br>Email Address<br>Brief Description | James<br>Younger<br>RoMS Address 1<br>Town<br>Country<br>RoMS User<br>example@example.com |                             |  |                          |                          |

### 1. Logging in

- 1. If you haven't already, please check your emails for a email which has a link to set your password and memorable info to the portal.
- 2. Navigate to https://RoMS.org.uk/members/public/login
- 3. Enter your log in details to access the portal
- 4. If you have forgotten the login details such as password or memorable word, there is a link just at the bottom of the box that is on screen to reset it.

#### 2. Dashboard

- 1. On the left side of the page there is a navigation bar to access the different pages of the portal
- 2. Click Dashboard
- 3. This will take you to the RoMS dashboard
- 4. This page shows a summary of your current subscription and RoMS details
- 5. If you currently have an active subscription, this page will have a red "cancel" button which will set your subscription to a cancelled status
- 6. If you currently have an active subscription, this page will have a green "renew" button which will take you to PayPal to renew your RoMS subscription.
- 7. If you do not have a subscription, this page will show a green "Start" button which will take you to PayPal to pay for and start your RoMS subscription.

#### 3. Membership Info

- 1. This page displays information about your RoMS membership such as previous renewals
- 2. You can also start/renew/cancel your membership from this page
- 3. There are two tabs at the top, click the second tab to access the Membership Info Details page
- 4. This page allows you to edit your personal details that RoMS has recorded.
- 5. You can also start/renew/cancel your membership from this page

#### 4. My Orders

- 1. This page displays your order history and invoices.
- 2. You can view an order to view a summary of the order
- 3. There is a button on this page to view your invoice online